# PIX/ASA 7.X: Agregar un túnel nuevo o acceso remoto a una VPN L2L existente

## Contenido

Introducción **Prerequisites** Requirements Componentes Utilizados **Convenciones** Diagrama de la red **Antecedentes** Agregar un túnel L2L adicional a la configuración **Step-by-Step Instructions** Ejemplo de configuración Agregar una VPN de acceso remoto a la configuración **Step-by-Step Instructions** Ejemplo de configuración Verificación Troubleshoot Información Relacionada

## **Introducción**

Este documento proporciona los pasos necesarios para agregar un nuevo túnel VPN o una VPN de acceso remoto a una configuración VPN L2L que ya existe. Consulte Cisco ASA 5500 Series Adaptive Security Appliances - Ejemplos de Configuración y Lista de Notas Técnicas para obtener información sobre cómo crear los túneles IPSec VPN iniciales y más ejemplos de configuración.

## **Prerequisites**

#### **Requirements**

Asegúrese de configurar correctamente el túnel VPN IPSEC L2L que está actualmente operativo antes de intentar esta configuración.

#### **Componentes Utilizados**

La información que contiene este documento se basa en las siguientes versiones de software y hardware.

- Dos dispositivos de seguridad ASA que ejecutan código 7.x
- Un dispositivo de seguridad PIX que ejecuta código 7.x

The information in this document was created from the devices in a specific lab environment. All of the devices used in this document started with a cleared (default) configuration. If your network is live, make sure that you understand the potential impact of any command.

#### **Convenciones**

Consulte <u>Convenciones de Consejos TécnicosCisco para obtener más información sobre las</u> <u>convenciones del documento.</u>

#### Diagrama de la red

En este documento, se utiliza esta configuración de red:

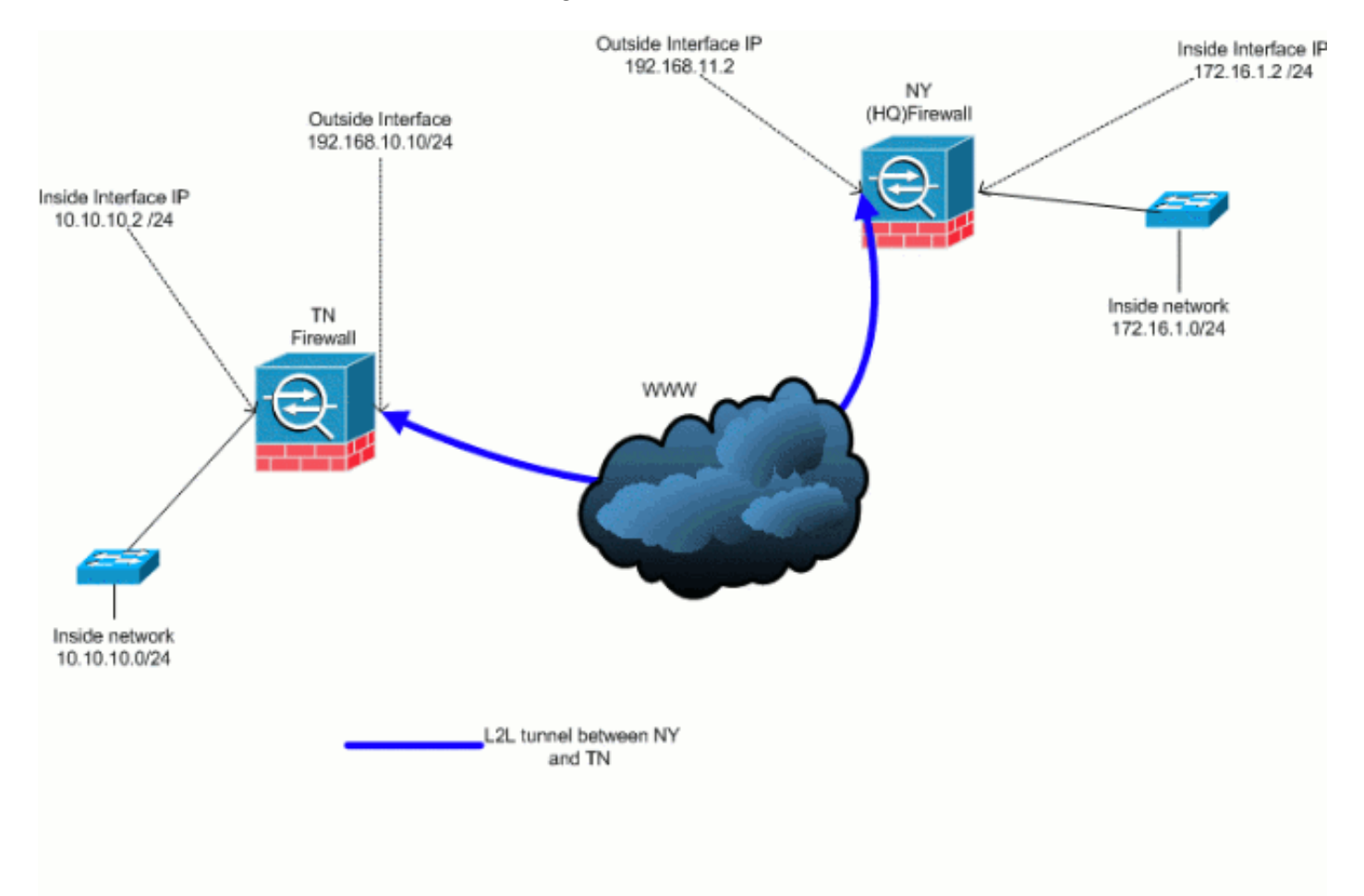

Este resultado es la configuración actual en ejecución del dispositivo de seguridad NY (HUB). En esta configuración, hay un túnel L2L IPSec configurado entre NY(HQ) y TN.

| Configuración actual del firewall NY (HQ) |
|-------------------------------------------|
| ASA-NY-HQ# <b>show running-config</b>     |
| : Saved                                   |
|                                           |
| ASA Version 7.2(2)                        |

```
hostname ASA-NY-HQ
domain-name corp2.com
enable password WwXYvtKrnjXqGbul encrypted
names
!
interface Ethernet0/0
nameif outside
security-level 0
ip address 192.168.11.2 255.255.255.0
!
interface Ethernet0/1
nameif inside
security-level 100
ip address 172.16.1.2 255.255.255.0
interface Ethernet0/2
shutdown
no nameif
no security-level
no ip address
interface Ethernet0/3
shutdown
no nameif
no security-level
no ip address
!
interface Management0/0
shutdown
no nameif
no security-level
no ip address
1
passwd 2KFQnbNIdI.2KYOU encrypted
ftp mode passive
dns server-group DefaultDNS
domain-name corp2.com
access-list inside_nat0_outbound extended permit ip
172.16.1.0 255.255.255.0
10.10.10.0 255.255.255.0
access-list outside_20_cryptomap extended permit ip
172.16.1.0 255.255.255.0
10.10.10.0 255.255.255.0
!--- Output is suppressed. nat-control global (outside)
1 interface nat (inside) 0 access-list
inside_nat0_outbound nat (inside) 1 172.16.1.0
255.255.255.0 route outside 0.0.0.0 0.0.0.0
192.168.11.100 1 timeout xlate 3:00:00 timeout conn
1:00:00 half-closed 0:10:00 udp 0:02:00 icmp 0:00:02
timeout sunrpc 0:10:00 h323 0:05:00 h225 1:00:00 mgcp
0:05:00 mgcp-pat 0:05:00 timeout sip 0:30:00 sip_media
0:02:00 sip-invite 0:03:00 sip-disconnect 0:02:00
timeout uauth 0:05:00 absolute no snmp-server location
no snmp-server contact snmp-server enable traps snmp
authentication linkup linkdown coldstart crypto ipsec
transform-set ESP-3DES-SHA esp-3des esp-sha-hmac crypto
map outside_map 20 match address outside_20_cryptomap
crypto map outside_map 20 set peer 192.168.10.10 crypto
map outside_map 20 set transform-set ESP-3DES-SHA crypto
map outside_map interface outside crypto isakmp enable
outside crypto isakmp policy 10 authentication pre-share
encryption 3des hash sha group 2 lifetime 86400 crypto
```

```
isakmp nat-traversal 20 tunnel-group 192.168.10.10 type
ipsec-l2l tunnel-group 192.168.10.10 ipsec-attributes
pre-shared-key * telnet timeout 1440 ssh timeout 5
console timeout 0 ! class-map inspection_default match
default-inspection-traffic ! ! policy-map type inspect
dns preset_dns_map parameters message-length maximum 512
policy-map global_policy class inspection_default
inspect dns preset_dns_map inspect ftp inspect h323 h225
inspect h323 ras inspect netbios inspect rsh inspect
rtsp inspect skinny inspect esmtp inspect sqlnet inspect
sunrpc inspect tftp inspect sip inspect xdmcp ! service-
policy global_policy global prompt hostname context
Cryptochecksum:a3aa2afb37dcad447031b7b0c8ea65d3 : end
ASA-NY-HQ#
```

## **Antecedentes**

Actualmente, existe un túnel L2L configurado entre la oficina de NY(HQ) y la oficina de TN. Su empresa ha abierto recientemente una nueva oficina ubicada en TX. Esta nueva oficina requiere conectividad con los recursos locales ubicados en las oficinas de NY y TN. Además, existe un requisito adicional para permitir a los empleados la oportunidad de trabajar desde casa y acceder de forma segura a los recursos que se encuentran en la red interna de forma remota. En este ejemplo, se configura un nuevo túnel VPN, así como un servidor VPN de acceso remoto ubicado en la oficina de NY.

En este ejemplo, se utilizan dos comandos para permitir la comunicación entre las redes VPN e identificar el tráfico que se debe tunelizar o cifrar. Esto le permite tener acceso a Internet sin tener que enviar ese tráfico a través del túnel VPN. Para configurar estas dos opciones, ejecute los comandos **split-tunnel** y **same-security-traffic**.

La tunelización dividida permite a un cliente IPSec de acceso remoto dirigir paquetes condicionalmente a través de un túnel IPSec en forma encriptada, o a una interfaz de red en forma de texto claro. Con la tunelización dividida habilitada, los paquetes que no están enlazados a destinos en el otro lado del túnel IPSec no tienen que ser cifrados, enviados a través del túnel, descifrados y luego enrutados a un destino final. Este comando aplica esta política de tunelización dividida, ejecute el comando **split-tunnel-policy** en el modo de configuración de política de grupo. Para quitar la política de túnel dividido de la configuración, ejecute la forma **no** de este comando.

El dispositivo de seguridad incluye una función que permite a un cliente VPN enviar tráfico protegido por IPSec a otros usuarios de VPN permitiendo que dicho tráfico entre y salga de la misma interfaz. También denominada hairpinning, esta función se puede considerar como radios VPN (clientes) que se conectan a través de un hub VPN (dispositivo de seguridad). En otra aplicación, esta función puede redirigir el tráfico VPN entrante a través de la misma interfaz que el tráfico no cifrado. Esto es útil, por ejemplo, para un cliente VPN que no tiene tunelización dividida pero necesita acceder a una VPN y navegar por la web. Para configurar esta función, ejecute el comando **same-security-traffic** *intra-interface* en el modo de configuración global.

## Agregar un túnel L2L adicional a la configuración

Este es el diagrama de red para esta configuración:

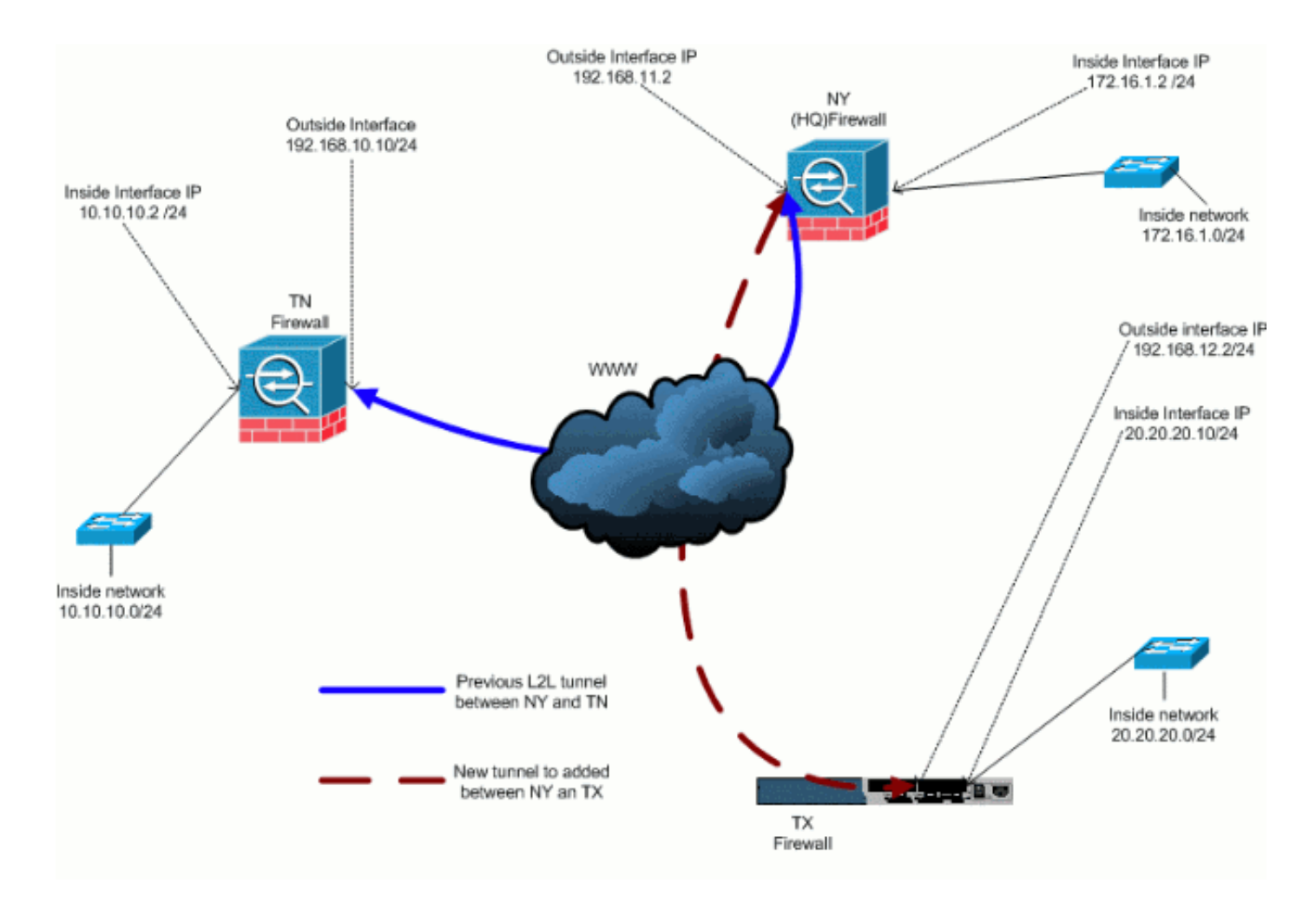

#### **Step-by-Step Instructions**

Esta sección proporciona los procedimientos necesarios que se deben realizar en el dispositivo de seguridad HUB (NY Firewall). Consulte <u>PIX/ASA 7.x: Ejemplo de Configuración Simple de</u> <u>Túnel VPN PIX a PIX</u> para obtener más información sobre cómo configurar el cliente spoke (Firewall TX).

Complete estos pasos:

1. Cree estas dos nuevas listas de acceso que serán utilizadas por el mapa crypto para definir el tráfico interesante:

```
ASA-NY-HQ(config)#access-list outside_30_cryptomap
extended permit ip 172.16.1.0 255.255.255.0
20.20.20.0 255.255.255.0
ASA-NY-HQ(config)#access-list outside_30_cryptomap
extended permit ip 10.10.10.0 255.255.255.0
```

20.20.20.0 255.255.255.0

Advertencia: Para que la comunicación tenga lugar, el otro lado del túnel debe tener lo contrario de esta entrada de lista de control de acceso (ACL) para esa red en particular.

2. Agregue estas entradas a la sentencia no nat para eximir el nating entre estas redes:

```
ASA-NY-HQ(config)#access-list inside_nat0_outbound
extended permit ip 172.16.1.0 255.255.255.0
20.20.00 255.255.255.0
```

ASA-NY-HQ(config)#access-list inside\_nat0\_outbound extended permit ip 10.10.10.0 255.255.255.0 20.20.20.0 255.255.255.0

```
ASA-NY-HQ(config)#access-list inside_nat0_outbound
extended permit ip 20.20.20.0 255.255.255.0
10.10.10.0 255.255.255.0
```

Advertencia: Para que la comunicación tenga lugar, el otro lado del túnel debe tener lo contrario de esta entrada ACL para esa red en particular.

Ejecute este comando para habilitar un host en la red TX VPN para que tenga acceso al túnel TN VPN:

```
ASA-NY-HQ(config)#same-security-traffic permit intra-interface
```

Esto permite a los peers VPN comunicarse entre sí.

4. Cree la configuración de mapa criptográfico para el nuevo túnel VPN. Utilice el mismo conjunto de transformación que se utilizó en la primera configuración de VPN, ya que todos los valores de la fase 2 son iguales.

```
ASA-NY-HQ(config)#crypto map outside_map 30 match address outside_30_cryptomap
```

```
ASA-NY-HQ(config)#crypto map outside_map 30 set
peer 192.168.12.2
```

```
ASA-NY-HQ(config)#crypto map outside_map 30 set
transform-set
ESP-3DES-SHA
```

 Cree el grupo de túnel especificado para este túnel junto con los atributos necesarios para conectarse al host remoto.

```
ASA-NY-HQ(config)#tunnel-group 192.168.12.2 type ipsec-121
```

ASA-NY-HQ(config)#tunnel-group 192.168.12.2 ipsec-attributes

```
ASA-NY-HQ(config-tunnel-ipsec)#pre-shared-key ciscol23
```

**Nota:** La clave previamente compartida debe coincidir exactamente en ambos lados del túnel.

6. Ahora que ha configurado el nuevo túnel, debe enviar tráfico interesante a través del túnel para activarlo. Para realizar esto, ejecute el comando **source ping** para hacer ping a un host en la red interna del túnel remoto.En este ejemplo, se hace ping a una estación de trabajo del otro lado del túnel con la dirección 20.20.20.16. Esto activa el túnel entre NY y TX. Ahora, hay dos túneles conectados a la oficina central. Si no tiene acceso a un sistema detrás del túnel, consulte <u>Soluciones de Troubleshooting de VPN IPSec Más Comunes</u> para encontrar una solución alternativa con respecto al uso de management-access.

#### Ejemplo de configuración

```
Ejemplo de configuración 1

ASA-NY-HQ#show running-config

: Saved

:

ASA Version 7.2(2)

!

hostname ASA-NY-HQ
```

```
domain-name corp2.com
enable password WwXYvtKrnjXqGbul encrypted
names
1
interface Ethernet0/0
nameif outside
security-level 0
ip address 192.168.11.1 255.255.255.0
1
interface Ethernet0/1
nameif inside
security-level 100
ip address 172.16.1.2 255.255.255.0
1
interface Ethernet0/2
shutdown
no nameif
no security-level
no ip address
!
interface Ethernet0/3
shutdown
no nameif
no security-level
no ip address
1
interface Management0/0
shutdown
no nameif
no security-level
no ip address
!
passwd 2KFQnbNIdI.2KYOU encrypted
ftp mode passive
dns server-group DefaultDNS
domain-name corp2.com
same-security-traffic permit intra-interface
access-list inside_nat0_outbound extended permit ip
172.16.1.0 255.255.255.0 10.10.10.0
255.255.255.0
access-list inside_nat0_outbound extended permit ip
172.16.1.0 255.255.255.0 20.20.20.0
255.255.255.0
access-list inside_nat0_outbound extended permit ip
10.10.10.0 255.255.255.0 20.20.20.0
255.255.255.0
access-list inside_nat0_outbound extended permit ip
20.20.20.0 255.255.255.0 10.10.10.0
255.255.255.0
access-list outside_20_cryptomap extended permit ip
172.16.1.0 255.255.255.0 10.10.10.0
255,255,255.0
access-list outside_20_cryptomap extended permit ip
20.20.20.0 255.255.255.0 10.10.10.0
255.255.255.0
access-list outside_30_cryptomap extended permit ip
172.16.1.0 255.255.255.0 20.20.20.0
255.255.255.0
access-list outside_30_cryptomap extended permit ip
10.10.10.0 255.255.255.0 20.20.20.0
255.255.255.0
logging enable
logging asdm informational
mtu outside 1500
```

mtu inside 1500 mtu man 1500 no failover icmp unreachable rate-limit 1 burst-size 1 no asdm history enable arp timeout 14400 nat-control global (outside) 1 interface nat (inside) 0 access-list inside\_nat0\_outbound nat (inside) 1 172.16.1.0 255.255.255.0 route outside 0.0.0.0 0.0.0.0 192.168.11.1 1 timeout xlate 3:00:00 timeout conn 1:00:00 half-closed 0:10:00 udp 0:02:00 icmp 0:00:02 timeout sunrpc 0:10:00 h323 0:05:00 h225 1:00:00 mgcp 0:05:00 mgcp-pat 0:05:00 timeout sip 0:30:00 sip\_media 0:02:00 sip-invite 0:03:00 sip-disconnect 0:02:00 timeout uauth 0:05:00 absolute username sidney password 3xsopMX9gN5Wnf1W encrypted privilege 15 aaa authentication telnet console LOCAL no snmp-server location no snmp-server contact snmp-server enable traps snmp authentication linkup linkdown coldstart crypto ipsec transform-set ESP-3DES-SHA esp-3des espsha-hmac crypto map outside\_map 20 match address outside\_20\_cryptomap crypto map outside\_map 20 set peer 192.168.10.10 crypto map outside\_map 20 set transform-set ESP-3DES-SHA crypto map outside\_map 30 match address outside\_30\_cryptomap crypto map outside\_map 30 set peer 192.168.12.2 crypto map outside\_map 30 set transform-set ESP-3DES-SHA crypto map outside\_map interface outside crypto isakmp enable outside crypto isakmp policy 10 authentication pre-share encryption 3des hash sha group 2 lifetime 86400 crypto isakmp nat-traversal 20 tunnel-group 192.168.10.10 type ipsec-121 tunnel-group 192.168.10.10 ipsec-attributes pre-shared-key \* tunnel-group 192.168.12.2 type ipsec-121 tunnel-group 192.168.12.2 ipsec-attributes pre-shared-key \* telnet timeout 1440 ssh timeout 5 console timeout 0 1 class-map inspection\_default match default-inspection-traffic ! policy-map type inspect dns preset\_dns\_map parameters message-length maximum 512 policy-map global\_policy class inspection\_default

| inspect dns preset_dns_map                      |
|-------------------------------------------------|
| inspect ftp                                     |
| inspect h323 h225                               |
| inspect h323 ras                                |
| inspect netbios                                 |
| inspect rsh                                     |
| inspect rtsp                                    |
| inspect skinny                                  |
| inspect esmtp                                   |
| inspect sqlnet                                  |
| inspect sunrpc                                  |
| inspect tftp                                    |
| inspect sip                                     |
| inspect xdmcp                                   |
| !                                               |
| service-policy global_policy global             |
| prompt hostname context                         |
| Cryptochecksum:5a184c8e5e6aa30d4108a55ac0ead3ae |
| : end                                           |
| ASA-NY-HQ#                                      |

## Agregar una VPN de acceso remoto a la configuración

Este es el diagrama de red para esta configuración:

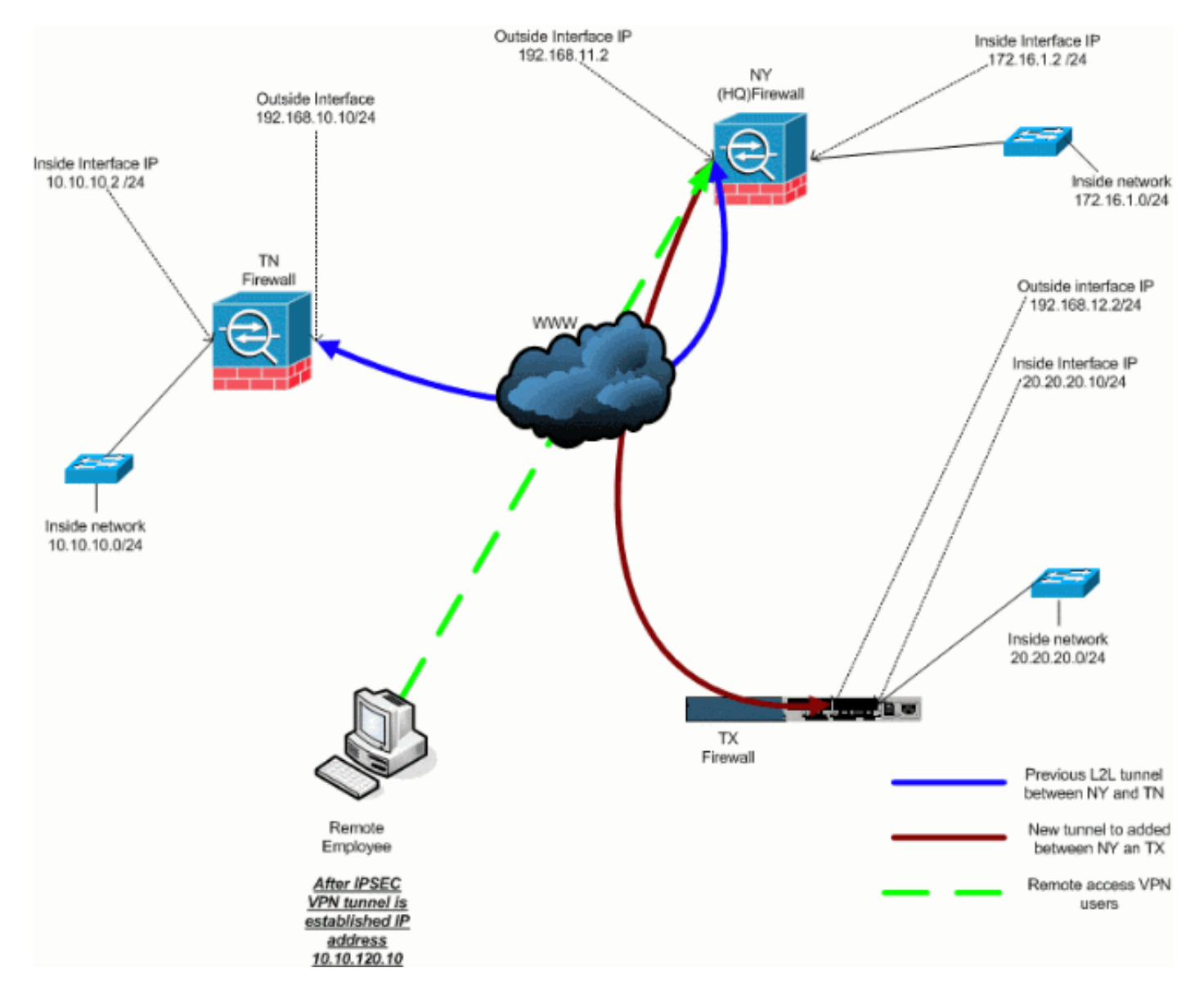

#### **Step-by-Step Instructions**

Esta sección proporciona los procedimientos necesarios para agregar capacidad de acceso remoto y permitir que los usuarios remotos accedan a todos los sitios. Consulte <u>ASDM PIX/ASA</u> 7.x: Restrinja el Acceso a la Red de Usuarios VPN de Acceso Remoto para obtener más información sobre cómo configurar el servidor de acceso remoto y restringir el acceso.

Complete estos pasos:

 Cree un conjunto de direcciones IP que se utilizará para los clientes que se conectan a través del túnel VPN. Además, cree un usuario básico para acceder a la VPN una vez que se complete la configuración.

ASA-NY-HQ(config)#ip local pool Hill-V-IP 10.10.120.10-10.10.120.100 mask 255.255.255.0

```
ASA-NY-HQ(config)#username cisco password ciscoll1
```

2. Evite que se detecte tráfico específico.

```
ASA-NY-HQ(config)#access-list
inside_nat0_outbound extended permit ip 172.16.1.0
255.255.255.0 10.10.120.0 255.255.255.0
```

```
ASA-NY-HQ(config)#access-list
inside_nat0_outbound extended permit ip 10.10.120.0
255.255.255.0 10.10.10.0 255.255.255.0
```

ASA-NY-HQ(config)#access-list

inside\_nat0\_outbound extended permit ip 10.10.120.0
255.255.255.0 20.20.20.0 255.255.255.0

Observe que la comunicación nat entre túneles VPN está exenta en este ejemplo.

3. Permitir la comunicación entre los túneles L2L que ya se han creado.

```
ASA-NY-HQ(config)#access-list
outside_20_cryptomap extended permit ip 10.10.120.0
255.255.255.0 10.10.10.0 255.255.255.0
```

ASA-NY-HQ(config)#access-list outside\_30\_cryptomap extended permit ip 10.10.120.0 255.255.255.0 20.20.20.0 255.255.255.0

Esto permite a los usuarios de acceso remoto comunicarse con las redes detrás de los túneles especificados. Advertencia: Para que la comunicación tenga lugar, el otro lado del túnel debe tener lo contrario de esta entrada ACL para esa red en particular.

4. Configure el tráfico que se cifrará y se enviará a través del túnel VPN.

```
ASA-NY-HQ(config)#access-list
Hillvalley_splitunnel standard permit 172.16.1.0
255.255.255.0
ASA-NY-HQ(config)#access-list
Hillvalley_splitunnel standard permit 10.10.10.0
255.255.255.0
ASA-NY-HQ(config)#access-list
Hillvalley_splitunnel standard permit 20.20.20.0
255.255.255.0
```

5. Configure la autenticación local y la información de políticas, como victorias, dns y protocolos IPSec, para los clientes VPN.

ASA-NY-HQ(config)#group-policy Hillvalley
internal
ASA-NY-HQ(config)#group-policy Hillvalley
attributes
ASA-NY-HQ(config-group-policy)#wins-server
value 10.10.10.20
ASA-NY-HQ(config-group-policy)#dns-server value
10.10.10.20
ASA-NY-HQ(config-group-policy)#vpn-tunnel-protocol

IPSec

 Establezca IPSec y atributos generales, como claves previamente compartidas y conjuntos de direcciones IP, que serán utilizados por el túnel VPN de HillValley.

```
ASA-NY-HQ(config)#tunnel-group Hillvalley
ipsec-attributes
ASA-NY-HQ(config-tunnel-ipsec)#pre-shared-key
ciscol234
ASA-NY-HQ(config)#tunnel-group Hillvalley
general-attributes
ASA-NY-HQ(config-tunnel-general)#address-pool
Hill-V-IP
```

```
ASA-NY-HQ(config-tunnel-general)#default-group-policy
Hillvalley
```

 Cree la política de túnel dividido que utilizará la ACL creada en el paso 4 para especificar qué tráfico se cifrará y pasará a través del túnel.

```
ASA-NY-HQ(config)#split-tunnel-policy
tunnelspecified
```

```
ASA-NY-HQ(config)#split-tunnel-network-list value Hillvalley_splitunnel
```

8. Configure el criyto para asignar la información requerida a la creación del túnel VPN. ASA-NY-HQ(config)#crypto ipsec transform-set Hill-trans esp-3des esp-sha-hmac

```
ASA-NY-HQ(config)#crypto dynamic-map
outside_dyn_map 20 set transform-set
Hill-trans
```

ASA-NY-HQ(config)#crypto dynamic-map dyn\_map 20 set reverse-route

```
ASA-NY-HQ(config)#crypto map outside_map 65535
ipsec-isakmp dynamic
outside_dyn_map
```

#### Ejemplo de configuración

Ejemplo de configuración 2

```
ASA-NY-HO#show running-config
 : Saved
hostname ASA-NY-HQ
ASA Version 7.2(2)
enable password WwXYvtKrnjXqGbul encrypted
names
!
interface Ethernet0/0
nameif outside
security-level 0
ip address 192.168.11.2 255.255.255.0
1
interface Ethernet0/1
nameif inside
security-level 100
ip address 172.16.1.2 255.255.255.0
1
interface Ethernet0/2
shutdown
no nameif
no security-level
no ip address
1
interface Ethernet0/3
shutdown
no nameif
no security-level
no ip address
interface Management0/0
shutdown
no nameif
no security-level
no ip address
1
passwd 2KFQnbNIdI.2KYOU encrypted
ftp mode passive
dns server-group DefaultDNS
domain-name corp2.com
same-security-traffic permit intra-interface
!--- This is required for communication between VPN
peers. access-list inside_nat0_outbound extended permit
ip 172.16.1.0 255.255.255.0 10.10.10.0 255.255.255.0
access-list inside_nat0_outbound extended permit ip
172.16.1.0 255.255.255.0 20.20.20.0 255.255.255.0
access-list inside_nat0_outbound extended permit ip
10.10.10.0 255.255.255.0 20.20.20.0 255.255.255.0
access-list inside_nat0_outbound extended permit ip
20.20.20.0 255.255.255.0 10.10.10.0 255.255.255.0
access-list inside_nat0_outbound extended permit ip
10.10.120.0 255.255.255.0 20.20.20.0
255.255.255.0
access-list inside_nat0_outbound extended permit ip
172.16.1.0 255.255.255.0 10.10.120.0
255.255.255.0
access-list inside_nat0_outbound extended permit ip
10.10.120.0 255.255.255.0 10.10.10.0
255.255.255.0
access-list outside_20_cryptomap extended permit ip
172.16.1.0 255.255.255.0 10.10.10.0
```

255.255.255.0 access-list outside\_20\_cryptomap extended permit ip 20.20.20.0 255.255.255.0 10.10.10.0 255.255.255.0 access-list outside\_20\_cryptomap extended permit ip 10.10.120.0 255.255.255.0 10.10.10.0 255.255.255.0 access-list Hillvalley\_splitunnel standard permit 172.16.1.0 255.255.255.0 access-list Hillvalley\_splitunnel standard permit 10.10.10.0 255.255.255.0 access-list Hillvalley\_splitunnel standard permit 20.20.20.0 255.255.255.0 access-list outside\_30\_cryptomap extended permit ip 172.16.1.0 255.255.255.0 20.20.20.0 255.255.255.0 access-list outside\_30\_cryptomap extended permit ip 10.10.10.0 255.255.255.0 20.20.20.0 255.255.255.0 access-list outside\_30\_cryptomap extended permit ip 10.10.120.0 255.255.255.0 20.20.20.0 255.255.255.0 logging enable logging asdm informational mtu outside 1500 mtu inside 1500 mtu man 1500 ip local pool Hill-V-IP 10.10.120.10-10.10.120.100 mask 255.255.255.0 no failover icmp unreachable rate-limit 1 burst-size 1 no asdm history enable arp timeout 14400 nat-control global (outside) 1 interface nat (inside) 0 access-list inside\_nat0\_outbound nat (inside) 1 172.16.1.0 255.255.255.0 route outside 0.0.0.0 0.0.0.0 192.168.11.1 1 timeout xlate 3:00:00 timeout conn 1:00:00 half-closed 0:10:00 udp 0:02:00 icmp 0:00:02 timeout sunrpc 0:10:00 h323 0:05:00 h225 1:00:00 mgcp 0:05:00 mgcp-pat 0:05:00 timeout sip 0:30:00 sip\_media 0:02:00 sip-invite 0:03:00 sip-disconnect 0:02:00 timeout uauth 0:05:00 absolute group-policy Hillvalley internal group-policy Hillvalley attributes wins-server value 10.10.10.20 dns-server value 10.10.10.20 vpn-tunnel-protocol IPSec split-tunnel-policy tunnelspecified split-tunnel-network-list value Hillvalley\_splitunnel default-domain value corp.com username cisco password dZBmhhbNIN5q6rGK encrypted aaa authentication telnet console LOCAL no snmp-server location no snmp-server contact snmp-server enable traps snmp authentication linkup linkdown coldstart crypto ipsec transform-set ESP-3DES-SHA esp-3des espsha-hmac crypto ipsec transform-set Hill-trans esp-3des esp-shahmac

```
crypto dynamic-map outside_dyn_map 20 set transform-set
Hill-trans
crypto dynamic-map dyn_map 20 set reverse-route
crypto map outside_map 20 match address
outside_20_cryptomap
crypto map outside_map 20 set peer 192.168.10.10
crypto map outside_map 20 set transform-set ESP-3DES-SHA
crypto map outside_map 30 match address
outside_30_cryptomap
crypto map outside_map 30 set peer 192.168.12.1
crypto map outside_map 30 set transform-set ESP-3DES-SHA
crypto map outside_map 65535 ipsec-isakmp dynamic
outside_dyn_map
crypto map outside_map interface outside
crypto isakmp enable outside
crypto isakmp policy 10
authentication pre-share
encryption 3des
hash sha
group 2
lifetime 86400
crypto isakmp nat-traversal 20
tunnel-group 192.168.10.10 type ipsec-121
tunnel-group 192.168.10.10 ipsec-attributes
pre-shared-key *
tunnel-group 192.168.12.2 type ipsec-121
tunnel-group 192.168.12.2 ipsec-attributes
pre-shared-key *
tunnel-group Hillvalley type ipsec-ra
tunnel-group Hillvalley general-attributes
address-pool Hill-V-IP
default-group-policy Hillvalley
tunnel-group Hillvalley ipsec-attributes
pre-shared-key *
telnet timeout 1440
ssh timeout 5
console timeout 0
!
class-map inspection_default
match default-inspection-traffic
policy-map type inspect dns preset_dns_map
parameters
 message-length maximum 512
policy-map global_policy
class inspection_default
 inspect dns preset_dns_map
 inspect ftp
 inspect h323 h225
 inspect h323 ras
 inspect netbios
 inspect rsh
 inspect rtsp
 inspect skinny
 inspect esmtp
 inspect sqlnet
 inspect sunrpc
 inspect tftp
 inspect sip
 inspect xdmcp
1
service-policy global_policy global
```

## **Verificación**

Use esta sección para confirmar que su configuración funciona correctamente.

La herramienta Output Interpreter Tool (clientes registrados solamente) (OIT) soporta ciertos comandos show. Utilice la OIT para ver un análisis del resultado del comando show.

• ping inside x.x.x.x (dirección IP del host en el lado opuesto del túnel): este comando permite enviar tráfico por el túnel utilizando la dirección de origen de la interfaz interna.

## **Troubleshoot**

Consulte estos documentos para obtener información que puede utilizar para resolver problemas de su configuración:

- Soluciones de resolución de problemas de VPN IPSec más comunes
- Resolución de problemas de seguridad de IP Información y uso de los comandos de depuración
- Solución de problemas de conexiones a través de PIX y ASA

## Información Relacionada

- Una Introducción al Cifrado de Seguridad IP (IPSec)
- Página de Soporte de IPSec Negotiation/IKE Protocols
- Referencias de Comandos de Cisco ASA 5500 Series Adaptive Security Appliances
- Soporte Técnico y Documentación Cisco Systems